### Het verwerkingsportaal voor Klein Onderhoud

### Inhoudsopgave

| 1. | Het  | verwerkingsportaal benaderen                      | 2  |
|----|------|---------------------------------------------------|----|
| 2. | Ove  | rzicht van het verwerkingsportaal                 | 2  |
| 2  | .1.  | Header                                            | 3  |
| 2  | .2.  | Werklijst                                         | 4  |
| 2  | .3.  | Het scherm                                        | 5  |
| 3. | Het  | Klein Onderhoud proces                            | 7  |
| 3  | .1.  | OHA: Objecten toevoegen aan de werklijst          | 7  |
| 3  | .2.  | OHA: Objecten valideren                           | 16 |
| 3  | .3.  | OHA: Objecten aanleveren                          | 18 |
| 3  | .4.  | PR: Objecten controleren door ProRail             | 20 |
| 3  | .5.  | PR: Het verwerken van objectmutaties door ProRail | 23 |
| 4. | Extr | a functionaliteiten                               | 25 |
| 4  | .1.  | Massawijziging voor ProRail                       | 25 |
| 4  | .2.  | Filter instellen per gebruiker                    | 26 |
| 4  | .3.  | Opmerkingen indienen                              | 27 |
| 4  | .4.  | Validaties                                        | 28 |

### Leeswijzer

In deze werkinstructie wordt het proces omtrent het nieuwe verwerkingsportaal van Klein Onderhoud toegelicht. Er wordt beschreven welke functionaliteiten het verwerkingsportaal heeft en hoe de gebruiker het klein onderhoudsproces kan uitvoeren in het verwerkingsportaal.

De volgende hoofdstukken zijn op jou van toepassing als **onderhoudsaannemer**: Hoofdstuk 1 'Het verwerkingsportaal benaderen', hoofdstuk 2 'Overzicht van het verwerkingsportaal' en hoofdstuk 3.1 t/m 3.3 voor 'Het klein onderhoud proces'.

De volgende hoofdstukken zijn op jou van toepassing als **ProRail objectgegevensbeheerder**: Hoofdstuk 1 'Het verwerkingsportaal benaderen', hoofdstuk 2 'Overzicht van het verwerkingsportaal', hoofdstuk 3.4 t/m 3.5 voor 'Het klein onderhoud proces' en hoofdstuk 4 'Extra functionaliteiten'.

Extra functionaliteit is beschreven in hoofdstuk 4.

### 1. Het verwerkingsportaal benaderen

#### Onderhoudsaannemer:

Log in op de ProRail omgeving zoals je bent gewend met PLM. De link naar het Verwerkingsportaal is in het portaal te vinden.

#### ProRail:

Ga via het menu start naar 'Alle programma's' om een webbrowser (Internet Explorer, Google Chrome, Mozilla Firefox) op te starten.

Kopieer de URL in de webbrowser of dubbelklik op de volgende link/het ProRail logo:

http://puhsap0012.ka.prorail.nl:8000/sap/bc/ui5\_ui5/sap/zbb\_portal/

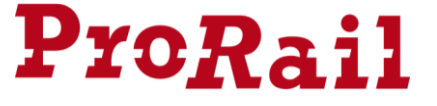

### 2. Overzicht van het verwerkingsportaal

Zoals in hoofdstuk 1 te lezen, is het verwerkingsportaal te benaderen via een webbrowser. Deze webpagina is volledig gebaseerd op het SAP platform UI5.

In onderstaande afbeelding is het hoofdscherm te zien van het verwerkingsportaal als je inlogt met de rol van OnderhoudsAannemer.

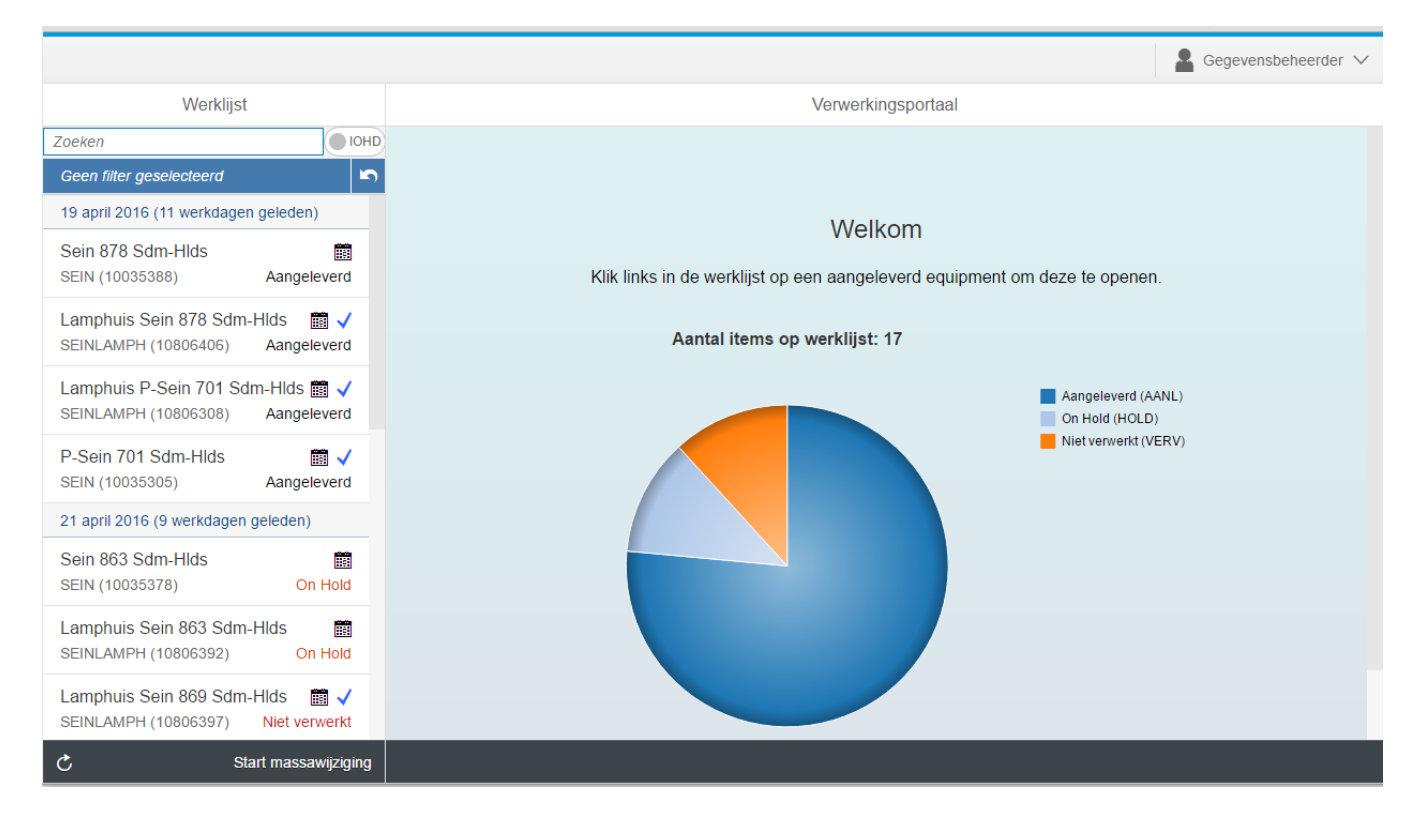

We gaan het verwerkingsportaal in meerdere onderdelen opdelen om te beschrijven welke functionaliteiten zich hierachter bevinden.

|                                                                    | 1. Header 🙎 Gegevensbeheerder 🗸                                            |
|--------------------------------------------------------------------|----------------------------------------------------------------------------|
| Werklijst                                                          | Verwerkingsportaal                                                         |
| Zoeken OHD                                                         |                                                                            |
| Geen filter geselecteerd                                           | 3. Hoofdscherm                                                             |
| 19 april 2016 (11 werkdagen geleden)                               | Welkom                                                                     |
| Sein 878 Sdm-Hlds                                                  | Weikoli                                                                    |
| SEIN (10035388) Aangeleverd                                        | Klik links in de werklijst op een aangeleverd equipment om deze te openen. |
| Lamphuis Sein 878 Sdm-Hlds ■ √<br>SEINLAMPH (10806406) Aangeleverd | Aantal items op werklijst: 17                                              |
| Lamphuis P-Sein 701 Sdm-Hlds 📰 🗸                                   | Aangeleverd (AANL)                                                         |
| SEINLAMPH (10806308) Aangeleverd                                   | On Hold (HOLD)                                                             |
| P-Sein 701 Sdm-Hlds                                                |                                                                            |
| 21 april 2015 (0 upridance geleden)                                |                                                                            |
| 21 april 2016 (9 werkdagen geleden)                                |                                                                            |
| Sein 863 Sam-Hids                                                  |                                                                            |
| Lamphuis Sein 863 Sdm-Hlds                                         |                                                                            |
| SEINLAMPH (10806392) On Hold                                       |                                                                            |
| Lamphuis Sein 869 Sdm-Hlds                                         |                                                                            |
| C Start massawijziging                                             | 15                                                                         |

### 2.1. Header

In de header staat rechtsbovenin de gebruiker waarmee je bent ingelogd.

Als je op het dropdown pijltje klikt , dan krijg je additionele informatie te zien als de versie van het SAP UI5 systeem, de versie van het verwerkingsportaal en de rol waarmee je bent ingelogd op het verwerkingsportaal. Als onderhoudsaannemer heb je standaard de rol 'OHA' en als objectgegevensbeheerder heb je standaard de rol 'OGB'.

| 🔒 Mark Boeters 🗸      | 💄 Mark Boeters 🗸      |
|-----------------------|-----------------------|
|                       |                       |
| Verwerkingsportaal    | Verwerkingsportaal    |
| SAPUI5-versie: 1.32.9 | SAPUI5-versie: 1.32.9 |
| Versie: 0.14          | Versie: 0.14          |
| Huidige rol: OHA      | Huidige rol: OGB      |

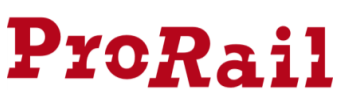

### 2.2. Werklijst

In de werklijst staan de objecten/equipments waaraan klein onderhoud kan worden of al wordt gepleegd. Voor de onderhoudsaannemer ziet de werklijst er uit als in de bijgaande afbeelding.

Zoals te zien is de werklijst nog op te splitsen in meerdere onderdelen.

Er is een zoekveld, een gebied om een filter aan te duiden, de werklijst zelf en een footer met een resetknop en toevoegknop.

### 2.2.1. Het zoekveld

Met behulp van het zoekveld kunnen objecten in de werklijst opgezocht worden. Je kan hier zoeken op de volgende kenmerkwaarden:

- De objectsoort;
- Het equipmentnummer;
- De objectomschrijving.

Wanneer je als onderhoudsaannemer in het zoekveld een ProRail equipmentnummer intikt die nog niet in de werklijst stond, krijg je de vraag of je dit object wilt toevoegen aan de werklijst. Dit is een extra mogelijkheid om een object toe te voegen, losstaand van de 'Toevoegen'-knop in de footer.

### 2.2.2. Het filter

De werklijst kan gefilterd worden op basis van meerdere criteria. Hierdoor kan je als gebruiker een meer compacte/overzichtelijke werklijst te zien krijgen. Je kan filteren op één of meerdere van de volgende mogelijkheden:

#### Soort technisch object:

Je kan hier filteren op bijvoorbeeld technisch object sein, spoortak, maar seinlamphuis en dwarsliggers.

#### <u>Status:</u>

Hier wordt gefilterd op de status van het object in de werklijst. Status kan zijn: in werklijst, in onderhoud, aangeleverd, vervallen, on hold of gecontroleerd.

#### Geocode:

Filter o.b.v. de geocode waarin één of meerdere objecten zich bevinden. Bijvoorbeeld: 026 of 038.

#### OH-Plangroep:

Hier wordt gefilterd op de onderhoudsplangroep waarin één of meerdere objecten zich bevinden. Bijvoorbeeld: 026S of 038B.

### Datum van aanlevering:

Dit filter is alleen zichtbaar voor ProRail infradatabeheerders. Dit filter is gebaseerd op de aanleverdatum van de objectmutatie door de onderhoudsaannemer. Gefilterd kan worden op: <5 werkdagen, 5 tot 10 werkdagen, 10 tot 15 werkdagen, 15 tot 20 werkdagen en >20 werkdagen.

| Werklijst                                        |                 |
|--------------------------------------------------|-----------------|
| Zoeken                                           | (IOHD           |
| Geen filter geselecteerd                         | 5               |
| 7 dagen geleden                                  |                 |
| Lamphuis Sein 134 Lun-Ha<br>SEINLAMPH (10803771) | Ir manageleverd |
| Vandaag                                          |                 |
| Sein 130 Lun-Har<br>SEIN (10285912)              | Aangeleverd     |
|                                                  |                 |
|                                                  |                 |
|                                                  |                 |
| C Start                                          | massawijziging  |

| Filter                   |    |
|--------------------------|----|
| Zoeken                   | Q  |
| Soort technisch object   | >  |
| Status                   | >  |
| Geocode                  | >  |
| OH-Plangroep             | >  |
| Datum van aanlevering    | >  |
| Equipment gecontroleerd? | >  |
| Onderhoudsaannemer       | >  |
|                          |    |
|                          | ОК |

#### Equipment gecontroleerd:

Dit filter is alleen zichtbaar voor ProRail infradatabeheerders. Filter o.b.v. het statusveld gecontroleerd. Hierdoor kan je objecten tonen die of wel of niet de status gecontroleerd hebben.

#### Onderhoudsaannemer:

Dit filter is alleen zichtbaar voor ProRail infradatabeheerders. Filter o.b.v. welke onderhoudsaannemer deze objectmutatie heeft ingediend.

#### 2.2.3. De footer

In de footer staan de knoppen 'Refresh' en 'Toevoegen'. Let wel; de knop toevoegen is alleen beschikbaar voor onderhoudsaannemers aangezien zij mutaties toevoegen.

### C Start massawijziging

De refresh functionaliteit kan gebruikt worden om de werklijst opnieuw op te halen en eventuele toevoegingen/wijzigingen te laden.

De knop 'Toevoegen' kan gebruikt worden om een object toe te voegen aan de werklijst. Wanneer je hierop klikt, opent er een zoekscherm waarin je zoekcriteria kan opstellen om objecten te zoeken. Per gevonden resultaat kan je vervolgens aangeven of deze toegevoegd moeten worden aan de werklijst.

### 2.3. Het scherm

Het scherm is opgedeeld in het hoofscherm dat standaard laadt bij het opstarten van de applicatie en de schermen die gebruikt worden om door het Klein Onderhoud proces heen te navigeren.

#### 2.3.1. Het hoofdscherm

In het hoofdscherm wordt bij het laden van de pagina een taartgrafiek getoond waarin het aantal werklijst-items staan met daarbij welk deel zich in welke status begeeft. Wanneer je klikt op een deel van de taartgrafiek, dan zal je het aantal erbij getoond krijgen.

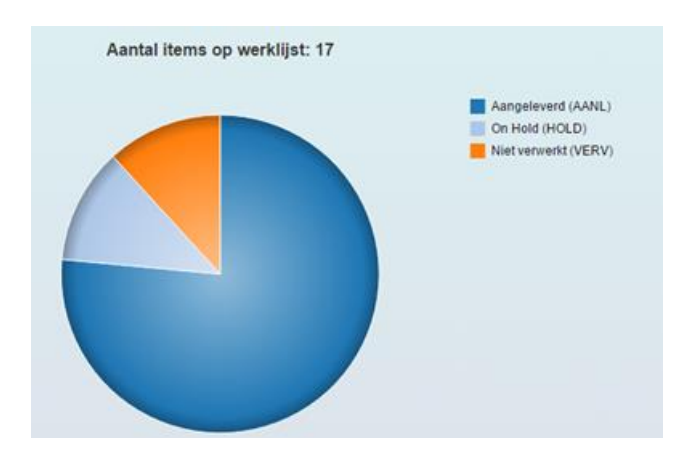

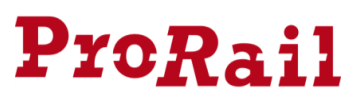

#### 2.3.2. Het scherm

Zoals hiervoor beschreven, wordt in het scherm genavigeerd door het klein onderhoud proces. Als je een werklijst-item opent, dan wordt deze in het scherm weergeven.

|                            |                  |                                       |                                | Segevensbeheerder 🗸                       |
|----------------------------|------------------|---------------------------------------|--------------------------------|-------------------------------------------|
| Werklijst                  | 斎                | ← Terug naar ILS-structuur Equipment: | : 10805396 (SEINLAMPH) -       | Lamphuis sein 1887 HW-SGRA - T            |
| sein                       |                  |                                       |                                |                                           |
| Geen filter geselecteerd   | 5                | Non-lineaire kenmerken (7) Opmerk     | ingen Validaties (0)           |                                           |
| 14 december 2017 (Vandaag) |                  |                                       |                                |                                           |
| SEIN 1887 HW-SGRA          |                  | Kenmerken                             |                                |                                           |
| SEIN (10286307)            | Aangeleverd      | Equipmentnummer:                      | 40000724                       | 10805396                                  |
| Lamphuis sein 1887 HW-S    | GRA 💼            | Klasse:                               | SEINLAMPH                      |                                           |
| SEINLAMPH (10805396)       | Aangeleverd      | Onderhoudsplanninggroep:              | 09S                            |                                           |
|                            |                  | Geocode:                              | 084                            |                                           |
|                            |                  | Korte omschrijving:                   | Lamphuis sein 1887 HW-SG       |                                           |
|                            |                  | KM Startpunt:                         | 5.039                          |                                           |
|                            |                  | KM Eindpunt:                          | 5.039                          |                                           |
|                            |                  | RD Begin X:                           | 104.591,355                    |                                           |
|                            |                  | RD Begin Y:                           | 488.857,671                    |                                           |
|                            |                  | RD Begin Z:                           | 0,00                           |                                           |
|                            |                  | RD Eind X:                            | 104.591,355                    |                                           |
|                            |                  | RD Eind Y:                            | 488.857,671                    |                                           |
|                            |                  | RD Eind Z:                            | 0,00                           |                                           |
|                            |                  | Sorteerveld:                          | 1887                           |                                           |
|                            |                  | Fabricagedatum:                       | 13.12.1800 🛅 🥑                 | ⚠                                         |
|                            |                  | Plaatsingsdatum                       | 13 12 2100 🖻 👉                 | <u>^</u>                                  |
| C Start                    | t massawijziging | V Ma                                  | arkeer als gecontroleerd 🛛 🔊 D | raai lokale wijzigingen terug 🛛 📙 Opslaan |

Het werklijst-item kleurt groen als je deze hebt aangeklikt in de werklijst. Overige objecten die behoren tot dezelfde ILS-boom en ook zijn gewijzigd, krijgen de kleur blauw in de werklijst.

Zoals wellicht te zien is in bovenstaande afbeeldingen, heeft de ProRail objectgegevensbeheerder

nog de knop naast de zoekfunctie:

Door op deze knop te klikken, kan de objectgegevensbeheerder alle werklijst-items zien en niet alleen maar de aangeleverde werklijst-items. Dit kan gewenst zijn als de onderhoudsaannemer vraagt om mee te kijken bij het muteren van objecten/de notatie van bepaalde kenmerkwaarden.

### 3. Het Klein Onderhoud proces

In dit hoofdstuk wordt het proces en de bijbehorende stappen beschreven die ondernomen worden om een klein onderhoud mutatie aan te maken en door te voeren in het verwerkingsportaal.

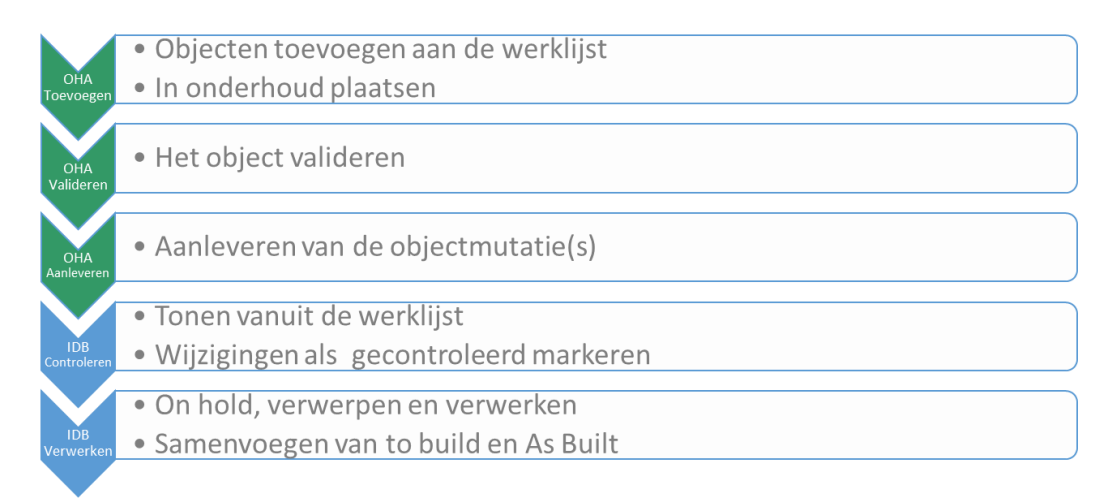

De bovenstaande stappen worden per hoofdstuk behandeld. Elke processtap is daarnaast gekoppeld aan of de onderhoudsaannemer of de objectgegevensbeheerder. De processtappen die door de onderhoudsaannemer worden uitgevoerd zijn:

- Toevoegen en muteren;
- Valideren;
- Aanleveren.

De processtappen die door de objectgegevensbeheerder van ProRail worden uitgevoerd zijn:

- Controleren;
- Verwerken.

### 3.1. OHA: Objecten toevoegen aan de werklijst

Een object dient eerst in de werklijst te worden geplaatst, alvorens er onderhoud op gepleegd kan worden. Alleen de onderhoudsaannemer voegt objecten nieuw toe aan de werklijst. Als een onderhoudsaannemer een mutatie aanlevert dan blijft dit object in de werklijst staan voor hem/haar. Als ProRail contact opneemt kan de de gemaakte mutatie nog worden ingezien.

De onderhoudsaannemer kan objecten toevoegen aan de werklijst op twee manieren:

- Wanneer je als onderhoudsaannemer in het zoekveld een ProRail equipmentnummer intikt die nog niet in de werklijst stond, krijg je de vraag of je dit object wilt toevoegen aan de werklijst. Klik op ja om het object toe te voegen aan de werklijst.
- 2) De tweede mogelijkheid is door in de footer van de werklijst te klikken op de knop 'Toevoegen'. Hierover wordt op de volgende pagina meer geschreven.

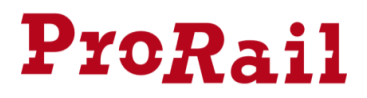

3.1.1. Zoeken

Als je op de knop klikt, komt er een pop-up scherm naar boven. Hierin staan kenmerkwaarden van objecten waar de gebruiker op kan zoeken.

Op het tabblad eenvoudig kan je zoeken op het techniekveld, soort technisch object, contractgebieden en omschrijving van het object.

|           |                    | Equipment toevoegen aan werklijst |          |
|-----------|--------------------|-----------------------------------|----------|
| Eenvo     | oudig Uitgebre     | eid Locatie                       |          |
| Variant:  | Geen variant ge    | selecteerd                        |          |
|           | *Techniekveld:     |                                   | $\sim$   |
| *Soor     | rt technisch o:    |                                   | $\sim$   |
| *Co       | ontractgebieden:   |                                   | $\sim$   |
| Oms       | schrijving object: |                                   |          |
|           |                    |                                   |          |
| Annulerer | n                  |                                   | Q Zoeken |

Op het tabblad uitgebreid kan je zoeken op het soort technisch object, contractgebieden, geocode, omschrijving van het object, startpunt (km) en eindpunt (km).

|          |                        | Equipment toevoegen aan werklijst |    |
|----------|------------------------|-----------------------------------|----|
| Eenvo    | oudig Uitgebreid       | Locatie                           |    |
| Variant: | Geen variant geselec   | teerd V                           | Ī  |
| *S       | oort technisch object: | $\vee$                            |    |
|          | *Contractgebieden:     | $\sim$                            |    |
|          | Geocodes:              | $\sim$                            |    |
|          | Omschrijving object:   |                                   |    |
|          | Startpunt:             |                                   |    |
|          | Eindpunt:              |                                   |    |
|          |                        |                                   |    |
| Annulere | n                      | Q Zoeka                           | en |
| Figuur 2 | - Tabblad uitgebreid   |                                   |    |

Figuur 1 - Tabblad eenvoudig

**Nieuw sinds september 2017:** Op het tabblad Locatie kan je zoeken op het soort technisch object, contractgebieden, geocode, straal, omschrijving van het object, startpunt (km) en eindpunt (km). Zoeken op straal is alleen mogelijk indien het toestel waar je op ingelogd bent voorzien is van een GPS (locatie) functie. Dit hebben de meeste tablets/mobiele telefoons.

|          |                              | Equipment toevoegen aan werklijst |           |  |  |  |  |
|----------|------------------------------|-----------------------------------|-----------|--|--|--|--|
| Eenvo    | Eenvoudig Uitgebreid Locatie |                                   |           |  |  |  |  |
| Variant: | Geen variant gesele          | cteerd ~                          |           |  |  |  |  |
| *So      | oort technisch object:       |                                   |           |  |  |  |  |
|          | Contractgebieden:            |                                   | $\sim$    |  |  |  |  |
|          | Geocodes:                    |                                   | $\sim$    |  |  |  |  |
|          | Binnen straal van:           | Onbeperkt                         | $\sim$    |  |  |  |  |
|          | Omschrijving object:         |                                   |           |  |  |  |  |
|          | Startpunt:                   |                                   |           |  |  |  |  |
|          | Eindpunt:                    |                                   |           |  |  |  |  |
|          |                              |                                   | _         |  |  |  |  |
| Annulere | n                            |                                   | Q, Zoeken |  |  |  |  |

Zoeken kan, mits op hetzelfde tabblad, plaatsvinden op 1 of meerdere kenmerkwaarden. Je kan dus op het tabblad 'Eenvoudig' zoeken op zowel het techniekveld als op het contractgebied.

Wanneer je vaak gebruik maakt van dezelfde zoekcriteria kan je deze als variant opslaan. Klik dan op één van beide tabbladen op 🔳 om de variant op te slaan.

Alle al opgeslagen varianten zijn te raadplegen door op het pull down icoontje te klikken.

| Variant:                                                | Soort technisch object: SEIN, Contractgebieden: 36 | $\sim$ |  |
|---------------------------------------------------------|----------------------------------------------------|--------|--|
|                                                         | Geen variant geselecteerd                          |        |  |
| Soort technisch object: SEIN, Contractgebieden: 36 - 32 |                                                    |        |  |
|                                                         | Soort technisch object: SEIN, Contractgebieden: 36 | -      |  |
|                                                         | Contractgebieden. 30 0                             |        |  |

Wanneer je de gewenste zoekcriteria hebt ingevuld, klik op 'Zoeken'. Je krijgt vervolgens het zoekresultaat te zien in een lijstvorm en op een kaart. Indien je op een toestel werkt met GPS (locatie) functionaliteit, zie je met een rood driehoekje je eigen locatie.

|             |                       | Equipment toe        | voegen aan  | werklijst |            |
|-------------|-----------------------|----------------------|-------------|-----------|------------|
| Gevonden e  | quipments (SEIN) (58) |                      |             |           |            |
| Equipment   | Omschrijving          | OH-<br>Plangroep     | Geocod<br>e | - tenor   |            |
| 10036180    | Sein 1822 Gv          | 02S - Den<br>Haag SW | 536         |           |            |
| 11293290    | Sein 218 Gv           | 02S - Den<br>Haag SW | 536         |           |            |
| 11300030    | Sein 220 Gv           | 02S - Den<br>Haag SW | 536         | Ine Had   | Megastores |
| 10035836    | Sein 222 Gv           | 02S - Den<br>Haag SW | 536         |           | Netret     |
| 10035840    | Sein 224 Gv           | 02S - Den<br>Haag SW | 536         |           | Wade       |
| 10035838    | Sein 226 Gv           | 02S - Den<br>Haag SW | 536         | Trained   | Laur       |
| 10035837    | Sein 228 Gv           | 02S - Den<br>Haag SW | 536         |           | 1km        |
| Annuleren 🗲 | Terug                 |                      |             |           |            |

In de linker kolom kan je in de checkbox opgeven welke objecten allemaal in de werklijst gezet moeten worden. Je kan ook de bolletjes op de kaart aanklikken om het object te selecteren. Van elk object dat je in de werklijst zet, wordt automatisch de gehele ILS boom in de werklijst geplaatst. Dit houdt in dat als je bijvoorbeeld een mutatie wilt uitvoeren op een lamphuis, je het lamphuis ook kan toevoegen in de werklijst door te zoeken op het bovenliggende hoofdobject sein.

**Let op:** Het kan zijn dat een object in het bovenstaande overzicht is uitgegrijsd. Dit houdt in dat het object al in projectcontext is opgenomen en daarom niet kan worden toegevoegd aan de werklijst van de Onderhoudsaannemer.

Klik op Toevoegen om de aangevinkte objecten toe te voegen aan de werklijst. Je krijgt vervolgens een tabel te zien met daarbij of het object succesvol aan de werklijst is toegevoegd. Wanneer je klikt op een regel in deze tabel, ga je automatisch naar de kenmerken van dit object. Als een object niet is toegevoegd aan de werklijst, verschijnt er een foutmelding als je op deze regel klikt.

| Equipment toevoegen aan werklijst |                        |                        |                     |              |  |  |
|-----------------------------------|------------------------|------------------------|---------------------|--------------|--|--|
| Basis-<br>equipment               | Geselecteerd equipment | Soort technisch object | Omschrijving        | Resultaat    |  |  |
| 10035306                          | 10035306               | SEIN                   | P-Sein 703 Sdm-Hlds | $\checkmark$ |  |  |
| 10035307                          | 10035307               | SEIN                   | P-Sein 706 Sdm-Hlds | $\checkmark$ |  |  |
| 10035308                          | 10035308               | SEIN                   | P-Sein 704 Sdm-Hlds | $\checkmark$ |  |  |
| 11459374                          | 11459374               | SEIN                   | Sein 412 Rtkw-Wspl  | ×            |  |  |
|                                   |                        |                        |                     | Sluiten      |  |  |

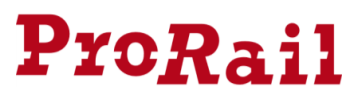

#### 3.1.2. Objecten muteren

Wanneer je op het toegevoegde object klikt in de werklijst, dan wordt dit object met subobjecten getoond in het hoofdscherm.

|                                      |              |     |             |           |                              | Onderhou   | dsaannemer ∨       |
|--------------------------------------|--------------|-----|-------------|-----------|------------------------------|------------|--------------------|
| Werklijs                             | t            | 裔   | ←           | ILS: 1    | 1530913 (SEIN) - SEIN 474 ES | т          |                    |
| sein                                 | ۲            | Q,  | Objectsoort | Equipment | Omschrijving                 | Validaties | Gewijzigd          |
| Geen filter geselecteerd             |              | 5   | V SEIN      | 11530913  | SEIN 474 EST                 |            |                    |
| SEIN_DORD (10031303)                 |              |     | SEINLAMPH   | 11531105  | Lamphuis Sein 474 Est        |            |                    |
| 09S - GEOCODE 084 - AM               | STERDAM SW   |     |             |           |                              |            |                    |
| SEIN 1887 HW-SGRA<br>SEIN (10286307) | In Onderhoud | ł   |             |           |                              |            |                    |
| 28S - GEOCODE 510 - MA               | AS EN WAAL   |     |             |           |                              |            |                    |
| SEIN 474 EST<br>SEIN (11530913)      |              |     |             |           |                              |            |                    |
| с н                                  | - Toevoegen  | ••• |             |           |                              | 🗒 Logs 🗕 U | it werklijst halen |

Je kan vervolgens in de boom van het equipment navigeren naar het object. Je kan daarbij ook direct zien welke objecten in de boom allemaal gewijzigd zijn door in de kolom 'Gewijzigd' na te gaan of hier een groen vinkje staat.

Wanneer we klikken op het lamphuis, krijgen we de non-lineaire kenmerkwaarden te zien die hierbij horen:

|                          |              |     |                                  |                          | ▲ Onderhoudsaannemer ∨                    |
|--------------------------|--------------|-----|----------------------------------|--------------------------|-------------------------------------------|
| Werklijst                |              | â   | ← Terug naar ILS-structuur Equ   | ipment: 11531105 (SEINLA | MPH) - Lamphuis Sein 474 Est              |
| sein                     |              | Q,  |                                  |                          |                                           |
| Geen filter geselecteerd |              | 5   | Non-lineaire kenmerken Opmerking | en Validaties (0)        |                                           |
| 01S - GEOCODE 103 - LEID | EN SW        |     |                                  |                          |                                           |
| Bordsein APN-LEDN        |              |     | Kenmerken                        |                          |                                           |
| SEIN_BORD (10057563)     |              |     | Equipmentnummer:                 | 11531105                 |                                           |
| 09S - GEOCODE 084 - AMS  | TERDAM SW    |     | Klasse:                          | SEINLAMPH                |                                           |
| SEIN 1887 HW-SGRA        |              |     | Onderhoudsplanninggroep:         | 28S                      |                                           |
| SEIN (10286307)          | In Onderho   | ud  | Geocode:                         | 510                      |                                           |
| 28S - GEOCODE 510 - MAA  | S EN WAAL SV | V   | Korte omschrijving:              | Lamphuis Sein 474 Est    |                                           |
| SEIN 474 EST             |              |     | KM Startpunt:                    | 9.610                    |                                           |
| SEIN (11530913)          |              |     | KM Eindpunt:                     | 9.610                    |                                           |
|                          |              |     | RD Begin X:                      | 187.237,452              |                                           |
|                          |              |     | RD Begin Y <sup>.</sup>          | 135 760 637              |                                           |
| ¢ +                      | Toevoegen    | ••• |                                  | 🔊 D                      | raai lokale wijzigingen terug 🛛 📙 Opslaan |

Mochten er velden zijn die niet gewijzigd mogen worden, dan zijn deze lichtgrijs gemarkeerd. Velden die wel gewijzigd mogen worden zijn zwart omlijnd (tenzij deze al gewijzigd zijn of niet voldoen aan de ILS dan zijn deze oranje/rood).

| Theoretisch vervangingsjaar: | 01.01.2199 |        |
|------------------------------|------------|--------|
| Montage:                     | Paal       | $\sim$ |

Lage

Als we bijvoorbeeld de montage wijzigen naar 'Lage voet' dan zien we het volgende gebeuren:

Montage:

| voet | $\sim$ | 🕂 Paal |
|------|--------|--------|
|      |        |        |

Alle gewijzigde velden zijn gekenmerkt met het oranje uitroepteken:  $\triangle$ . Achter het oranje uitroepteken wordt de waarde getoond van het 'As Built equipment' zoals bij ProRail in SAP staat opgeslagen.

Manneer je op dit driehoekje klikt, wordt de oude waarde van het As Built terug geplaatst.

#### 3.1.3. Lineaire objecten en kenmerken muteren

Alle lineaire objecten zoals bijvoorbeeld een Spoorstaaf hebben zowel non-lineaire kenmerken als lineaire kenmerken. Net als bij de non-lineaire objecten ziet de gebruiker eerst het scherm met de non-lineaire kenmerken bij het aanklikken van een item in de werklijst.

Door te klikken op het tabje 'Lineaire kenmerken' ga je naar de lineaire kenmerken.

| Non-lineaire kenmerken |
|------------------------|
|------------------------|

Het scherm is opgebouwd uit een massawijziging voor kenmerken en een segmentering (lineair gebied binnen het start- en eindpunt van het object). Per segment ziet de gebruiker welke kenmerkwaarde voor dat segment.

| Non-ineaire kennerken                                  | Lineaire kenmerken                                                                                                    |                                                                                                    |                     |                                                                                           |   |
|--------------------------------------------------------|----------------------------------------------------------------------------------------------------|----------------------------------------------------------------------------------------------------|---------------------|-------------------------------------------------------------------------------------------|---|
| Massawijziging keni                                    | merken                                                                                                    |                                                                                                    |                     |                                                                                           |   |
| KM van                                                 | KM tot                                                                                                    | Fabricage datum                                                                                             | Hergebruikt object? | Inspectiejaar                                                                             |   |
|                                                        |                                                                                                    | dd.MM.yyyy                                                                                                  | Ċ                   | ✓ dd.MM.yyyy                                                                              | Ċ |
| <                                                      |                                                                                                    |                                                                                                    |                     |                                                                                           |   |
| + Verwerken                                            |                                                                                                    |                                                                                                    |                     |                                                                                           |   |
| Kenmerken per seg                                      | ment 🗹 Horizontale                                                                                                    | layout                                                                                                    |                     |                                                                                           |   |
| Kenmerken per seg<br>KM van                            | ment  Horizontale KM tot                                                                                                    | e layout<br>Fabricage datum                                                                                 | Hergebruikt object? | Inspectiejaar                                                                             |   |
| Kenmerken per seg<br>KM van<br>80810                   | KM tot       80902                                                                                                    | Fabricage datum                                                                                             | Hergebruikt object? | Inspectiejaar<br>v dd.MM.yyyy                                                             | Č |
| Kenmerken per seg<br>KM van<br>80810<br>80902          | KM tot         Image: Constraint of the second of the second of the | Playout       Fabricage datum       dd.MM.yyyy       dd.MM.yyyy                                             | Hergebruikt object? | Inspectiejaar       V     dd.MM.yyyyy       V     dd.MM.yyyyy                             | Ċ |
| Kenmerken per seg<br>KM van<br>80810<br>80902<br>81614 | KM tot         Horizontale           80902         1           81614         1           81658         1                                                                                                    | Playout         Fabricage datum         dd.MM.yyyy         dd.MM.yyyy         dd.MM.yyyy         dd.MM.yyyy | Hergebruikt object? | Inspectiejaar         dd.MM.yyyy         dd.MM.yyyy         dd.MM.yyyy         dd.MM.yyyy | Ċ |

In het portaal is het mogelijk om deze segmenten op te knippen of samen te voegen.

#### **Opknippen:**

Als bijvoorbeeld een spoorstaaf van kilometrering 1-10 buiten ligt en de spoorstaaf wordt van kilometer 4 tot 6 vernieuwd, dan ontstaan er 3 segmenten.

| Oud:                              | Nieuw:                            |
|-----------------------------------|-----------------------------------|
| Segment 1-10: Bouwdatum 1-10-2001 | Segment 1-4: Bouwdatum 1-10-2001  |
|                                   | Segment 4-6: Bouwdatum 10-10-2016 |
|                                   | Segment 6-10: Bouwdatum 1-10-2001 |

#### Samenvoegen:

Als er een maand na het bovenstaande voorbeeld wordt besloten dezelfde spoorstaaf te vernieuwen, maar dan van kilometer 4-10, dan worden de segmenten 4-6 en 6-10 geraakt. De bouwdatum gaat daar naar dezelfde waarde wijzigen en hierdoor worden deze segmenten samengevoegd.

| Oud:                              | Nieuw:                             |
|-----------------------------------|------------------------------------|
| Segment 1-10: Bouwdatum 1-10-2001 | Segment 1-4: Bouwdatum 1-10-2001   |
|                                   | Segment 4-10: Bouwdatum 10-01-2017 |

Het opknippen of samenvoegen kan via de massawijziging. Door het start- en eindpunt in te vullen van de mutatie wordt getoond in welke segmenten je een wijziging wil doorvoeren. Zoals te zien in onderstaande afbeelding wil de gebruiker een mutatie maken met als startpunt van de mutatie 80810 en eindpunt 80950. Deze mutatie valt binnen twee bestaande segmenten, namelijk 80810-80902 en 80902-81614. Door als dit start- en eindpunt in te vullen met fabricagedatum '30-01-2017', wordt een wijziging geconstateerd.

| 1 |
|---|
|---|

|   | KM van         | KM tot         | Fabricage datum          | Hergel |
|---|----------------|----------------|--------------------------|--------|
|   | 80810          | 80950          | 30.01.2017               |        |
|   | 80810<br>80902 | 80902<br>81614 | 2016-10-12<br>2016-10-11 |        |
|   | <              |                |                          |        |
| - | - Verwerken    |                |                          |        |

#### Massawijziging kenmerken

De geraakte segmenten worden in het overzicht 'Kenmerken per segment' geel gearceerd. Hierdoor is zichtbaar welke segmenten de gebruiker raakt bij het doorvoeren van de massawijziging.

| Kenmerken per segmen | t 📝 Horizontale layout |                 |              |                     |
|----------------------|------------------------|-----------------|--------------|---------------------|
| KM van               | KM tot                 | Fabricage datum |              | Hergebruikt object? |
| 80810                | 80902                  | 12.10.2016      | <b>=</b> (\$ |                     |
| 80902                | 81614                  | 11.10.2016      | <b>•</b>     |                     |
| 81614                | 81658                  | 11.10.2016      | Ē            |                     |
| <                    |                        |                 |              |                     |

Wanneer de gebruiker op de knop 'Verwerken' klikt, wordt een segment extra aangemaakt. Dit omdat kilometrering 80950 nog niet als eindpunt van een segment bekend is. Dit leidt tot het volgende resultaat:

| Kenmerken per segment | <ul> <li>Horizontale layout</li> </ul> |                              |  |
|-----------------------|----------------------------------------|------------------------------|--|
| KM van                | KM tot                                 | Fabricage datum              |  |
| 80810                 | 80902                                  | 30.01.2017 🛅 🍼<br>12.10.2016 |  |
| 80902                 | 80950                                  | 30.01.2017 📋 🤆               |  |
| 80950                 | 81614                                  | 11.10.2016                   |  |
| 81614                 | 81658                                  | 11.10.2016                   |  |

Zoals te zien knipt het systeem automatisch op. Dit in tegenstelling tot PLM waar groot onderhoud wordt ingediend.

In plaats van een horizontaal overzicht kan de gebruiker ervoor kiezen een verticale layout te gebruiken. Standaard staat het horizontale overzicht aan. Door het vinkje horizontale layout uit te vinken (leeg te maken), wordt het verticale overzicht getoond met horizontaal de segmenteringen en verticaal de kenmerken.

| Kenmerken per segment | Horizontale layout |              |               |              |  |
|-----------------------|--------------------|--------------|---------------|--------------|--|
| Kenmerk               | 80810 - 80902      |              | 80902 - 80950 |              |  |
| Fabricage datum       | 30.01.2017         | <b>(</b>     | 30.01.2017    | <b>=</b> C   |  |
| Hergebruikt object?   |                    | $\checkmark$ |               | $\sim$       |  |
| Inspectiejaar         | dd.MM.yyyy         | Ċ            | dd.MM.yyyy    | Ċ            |  |
| Materiaal kwaliteit   |                    | $\checkmark$ |               | $\sim$       |  |
| Bouwdatum             | 01.01.2011         | <b>=</b> (\$ | 01.01.1990    | <b>=</b> (\$ |  |

#### 3.1.4. Mutatie opslaan

In het scherm zijn in de footer meerdere knoppen te vinden. De objectgegevensbeheerder kan met deze knoppen aangeven wat er met de mutatie moet gebeuren. Het betreft de volgende knoppen:

🔊 Draai lokale wijzigingen terug 🛛 📙 Opslaan

#### Draai lokale wijzigingen terug:

Mocht je wijzigingen maken alvorens deze op te slaan, dan kan je deze nog terug draaien door op deze knop te klikken. Als je al op 'Opslaan' hebt geklikt dan kan de wijziging niet meer worden terug gedraaid met deze knop. In dat geval heeft SAP de wijzigingen al geregistreerd.

#### **Opslaan:**

Wijzigingen kan je opslaan door op deze knop te drukken. Als je de wijzigingen opslaat, krijgt het object de status 'In onderhoud'. Na het opslaan worden de validatieregels geraadpleegd. Als er

validatiemeldingen optreden dan wordt dit visueel weergegeven op het ILS boomscherm en Object Kenmerken scherm. Lees meer hierover in hoofdstuk 4.4.

#### 3.1.5. Object uit de werklijst halen

Wanneer er geen wijzigingen (meer) op een object zijn uitgevoerd, kan deze uit de werklijst worden gehaald. Als je wel wijzigingen hebt uitgevoerd, moet je deze eerst laten vervallen. Zie hiervoor hoofdstuk (3.2.1).

Om een object uit de werklijst te halen, klik je op het object in de werklijst. De boomstructuur opent

zich nu. Rechtsonder heb je de knop: 'Uit werklijst halen'

Klik op deze knop en het object verdwijnt uit je werklijst.

Sein 156 Gvm

Uit werklijst halen

SEIN (10035141)

In Onderhoud

### 3.2. OHA: Objecten valideren

Wanneer je op een ILS boom alle gewenste mutaties hebt uitgevoerd en hebt opgeslagen zoals in het voorgaande hoofdstuk is te lezen, kan je de ILS boom valideren.

Het valideren van een ILS boom betekent is een tussenstap om na te gaan of alle gegevens juist zijn ingevoerd en zijn gevalideerd door de gebruiker. Ook zie je op dit scherm hoeveel validatiemeldingen er zijn opgetreden per equipment. Lees meer hierover in hoofdstuk 4.4.

|                                                 |                              |    |             |            |                                   | Conderhout  | dsaannemer 🗸    |
|-------------------------------------------------|------------------------------|----|-------------|------------|-----------------------------------|-------------|-----------------|
| Werklijst                                       | 1                            | *  | ←           | ILS: 11426 | 6645 (WISSEL) - 103 WI 601 GW 1:9 |             |                 |
| Zoeken                                          | (                            | Q, | Objectsoort | Equipment  | Omschrijving                      | Validaties  | Gewijzigd       |
| Geen filter geselecteerd                        | 1                            | 5  | ✓ WISSEL    | 11426645   | 103 WI 601 GW 1:9                 |             | √               |
| 01B - GEOCODE 103 - LEID                        | DEN BAAN                     |    | PUNTSTUK    | 11426648   | 103 WI 601 Psk 1                  | 1           | ~               |
| 103 WI 601 GW 1:9                               |                              |    | TONGBEW     | 11426649   | 103 WI 601 Tgbew A                | 1           | ~               |
| WISSEL (11426645)                               | In Onderhoud                 |    | TONGBEW     | 11426650   | 103 WI 601 Tgbew B                |             |                 |
| Wisselverwarming Gasbr<br>WISVERWINS (10039122) | rander HD []<br>In Onderhoud |    |             |            |                                   |             |                 |
| 01B - GEOCODE 534 - LEID                        | DEN BAAN                     |    |             |            |                                   |             |                 |
| 534 Krs 1081K<br>KRUISING (10101169)            | In Onderhoud                 |    |             |            |                                   |             |                 |
| 534 sp 650 km 31.500 - 3                        | 31.800 TAK                   |    |             |            |                                   |             |                 |
| c +                                             | Toevoegen                    | •• |             |            | 📋 Logs  🗑 Wijzigingen vervaller   | n 🛃 Markeer | als gevalideerd |

Zoals te zien in bovenstaande afbeelding is in de werklijst op een sein geklikt en brengt het hoofdscherm ons dan naar de bijbehorende ILS boom. In de rechterkolom kan je met het groene vinkje zien op welke van de objecten in de ILS boom een wijziging is uitgevoerd.

Je hebt de keuze om de wijzigingen te laten vervallen of te markeren als gevalideerd.

#### 3.2.1. Wijzigingen laten vervallen

Wanneer je de wijzigingen laat vervallen, als je bijvoorbeeld mutaties uitvoert die niet geldig zijn, klik je op de rode knop. Dit opent een pop-up venster.

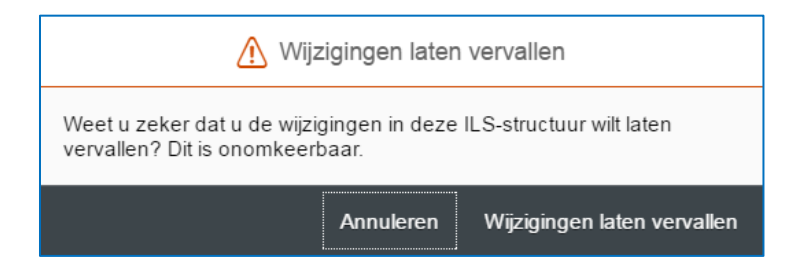

Wanneer je op 'Wijzigingen laten vervallen' klikt, zullen de wijzigingen definitief komen te vervallen. Het 'To Build equipment' wordt hierdoor verwijderd en gemaakte mutaties zijn niet meer inzichtelijk aangezien deze zijn vervallen.

#### 3.2.2. Wijzigingen markeren als gevalideerd

Wanneer je de wijzigingen valideert, dan krijgt de gehele ILS boom de status 'Gevalideerd'.

Sein 826 Ah-Est SEIN (10219667)

Gevalideerd

Het valideren van de ILS boom is nodig in het aanleverproces van de objectmutatie aan de objectgegevensbeheerder van ProRail.

#### 3.2.3. Logs

Per gemaakte wijziging wordt een logbestand weggeschreven. Dit logbestand is te raadplegen door zowel ProRail als OHA. In het logbestand worden de kenmerken getoond met de op dat moment geldende kenmerkwaardes.

### 3.3. OHA: Objecten aanleveren

Wanneer je een ILS hebt gevalideerd, kan je ervoor kiezen om deze aan te leveren bij ProRail.

|                                                                   |           |              |            |                                   | Conderhou                         | dsaannemer 🗸     |
|-------------------------------------------------------------------|-----------|--------------|------------|-----------------------------------|-----------------------------------|------------------|
| Werklijst                                                         | 斎         | <del>~</del> | ILS: 11426 | 6645 (WISSEL) - 103 WI 601 GW 1:5 | )                                 |                  |
| Zoeken                                                            | Q         | Objectsoort  | Equipment  | Omschrijving                      | Validaties                        | Gewijzigd        |
| Geen filter geselecteerd                                          | 5         | ✓ WISSEL     | 11426645   | 103 WI 601 GW 1:9                 |                                   | ✓                |
| 01B - GEOCODE 103 - LEIDEN BAAN                                   |           | PUNTSTUK     | 11426648   | 103 WI 601 Psk 1                  | 1                                 | ✓                |
| 103 WI 601 GW 1:9                                                 |           | TONGBEW      | 11426649   | 103 WI 601 Tgbew A                | 1                                 | ✓                |
| WISSEL (11426645) Gevalide                                        | erd       | TONGBEW      | 11426650   | 103 WI 601 Tgbew B                |                                   |                  |
| Wisselverwarming Gasbrander HD<br>WISVERWINS (10039122) In Onderh | []<br>oud |              |            |                                   |                                   |                  |
| 01B - GEOCODE 534 - LEIDEN BAAN                                   |           |              |            |                                   |                                   |                  |
| 534 Krs 1081K<br>KRUISING (10101169) In Onder                     | oud       |              |            |                                   |                                   |                  |
| 534 sp 650 km 31.500 - 31.800 TA                                  | <         |              |            |                                   |                                   |                  |
| C + Toevoege                                                      | n         |              | Ë          | Logs » Aanleveren aan ProRail     | <ul> <li>Verwijder val</li> </ul> | idatie-markering |

Zoals te zien in bovenstaande afbeelding is in de werklijst op een Wissel geklikt waarvan de mutaties al gevalideerd zijn. Dit is te zien aangezien de status in van het hoofdobject in de werklijst 'Gevalideerd' heeft.

Je hebt de keuze om de mutaties aan te leveren aan ProRail of de validatie-markering te verwijderen. Ook kan je eventueel nog de gemaakte mutaties tonen door op het hoofdobject/de subobjecten te klikken. Dit open je het object dan alleen in leesrechtenmodus. Mocht je nog mutaties willen aanpassen, dan moet je de validatie-markering verwijderen waardoor het object weer terug in onderhoud wordt geplaatst.

#### 3.3.1. Aanleveren aan ProRail

Wanneer je op de knop 'Aanleveren aan ProRail' klikt, wordt het object direct aangeleverd. Dit zie je ook in de werklijst terug.

| Sein 826 Ah-Est |             |
|-----------------|-------------|
| SEIN (10219667) | Aangeleverd |

Wanneer je met de muis boven het kalendericoon houdt, zie je de datum waarop deze is aangeleverd. ProRail heeft nu de objectmutatie ontvangen.

Let op: Eenmaal aangeleverd, kan een de OnderhoudsAannemer het object niet meer terugplaatsen naar status 'Gevalideerd'. ProRail kan hem daarentegen wel weer terugplaatsen 'In Onderhoud'.

#### 3.3.2. Massa aanleveren aan ProRail

Wanneer je meerdere objecten in de werklijst hebt staan die je wilt aanleveren aan ProRail, kan je deze ook tegelijk aanleveren. Voorwaarde is wel dat deze objecten al de status 'Gevalideerd' hebben. Klik hiervoor in de footer op de knop met drie puntjes:

Let op: Deze functie levert alleen de objecten aan die in de werklijst staan die je ook daadwerkelijk ziet! Objecten die ook de status 'Gevalideerd' hebben, maar niet in jouw werklijst voorkomen vanwege het filter, worden niet aangeleverd. Het voordeel hiervan is dat je niet per ongeluk de gevalideerde objecten van je collega kan aanleveren als deze zijn/haar objecten al wel heeft gevalideerd.

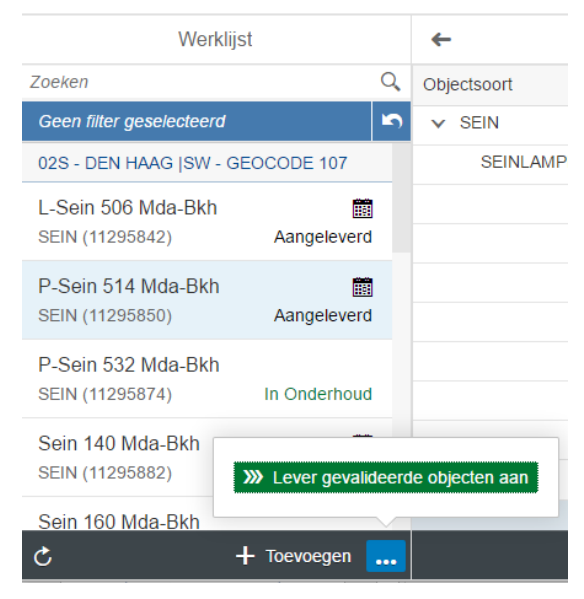

#### 3.3.3. Verwijder validatie-markering

Zoals besproken zijn alle kenmerkwaarden nu alleen in leesrechtenmodus. Wanneer je inconsistenties ziet tijdens het valideren, kan je deze nog aanpassen door de validatie-markering te

verwijderen. Dit doe je door op deze knop te drukken.

Verwijder validatie-markering

Het object zal weer in onderhoud geplaatst worden, wat je ook in de werklijst terug ziet.

Sein 826 Ah-Est SEIN (10219667)

In Onderhoud

### 3.4. PR: Objecten controleren door ProRail

Op het moment dat een object is aangeleverd door de Onderhoudsaannemer, dan verschijnt deze in de werklijst van de objectgegevensbeheerder met de status 'Aangeleverd'.

#### 3.4.1. Het aanklikken van een aangeleverd object

Wanneer je op een object klikt met de status 'Aangeleverd', wordt dit object getoond in het hoofdscherm.

Wanneer we klikken op het lamphuis, krijgen we het volgende overzicht te zien:

|                            |                  |                                       |                             | $\blacksquare$ Gegevensbeheerder $\checkmark$ |
|----------------------------|------------------|---------------------------------------|-----------------------------|-----------------------------------------------|
| Werklijst                  | 8                | - Terug naar ILS-structuur Equipment: | 10805396 (SEINLAMPH) -      | Lamphuis sein 1887 HW-SGRA - T                |
| sein                       |                  |                                       |                             |                                               |
| Geen filter geselecteerd   | 5                | Non-lineaire kenmerken (7) Opmerki    | ingen Validaties (0)        |                                               |
| 14 december 2017 (Vandaag) |                  |                                       |                             |                                               |
| SEIN 1887 HW-SGRA          | 1101             | Kenmerken                             |                             |                                               |
| SEIN (10286307)            | Aangeleverd      | Equipmentnummer:                      | 40000724                    | 10805396                                      |
| Lamphuis sein 1887 HW-S    | GRA 🛅            | Klasse:                               | SEINLAMPH                   |                                               |
| SEINLAMPH (10805396)       | Aangeleverd      | Onderhoudsplanninggroep:              | 09S                         |                                               |
|                            |                  | Geocode:                              | 084                         |                                               |
|                            |                  | Korte omschrijving:                   | Lamphuis sein 1887 HW-SC    |                                               |
|                            |                  | KM Startpunt:                         | 5.039                       |                                               |
|                            |                  | KM Eindpunt:                          | 5.039                       |                                               |
|                            |                  | RD Begin X:                           | 104.591,355                 |                                               |
|                            |                  | RD Begin Y:                           | 488.857,671                 |                                               |
|                            |                  | RD Begin Z:                           | 0,00                        |                                               |
|                            |                  | RD Eind X:                            | 104.591,355                 |                                               |
|                            |                  | RD Eind Y:                            | 488.857,671                 |                                               |
|                            |                  | RD Eind Z:                            | 0,00                        |                                               |
|                            |                  | Sorteerveld:                          | 1887                        |                                               |
|                            |                  | Fabricagedatum:                       | 13.12.1800 🛅 🥑              | ⚠                                             |
|                            |                  | Plaatsingsdatum                       | 13 12 2100 🖻 🗥              | A                                             |
| C Star                     | t massawijziging | V Ma                                  | rkeer als gecontroleerd S D | raai lokale wijzigingen terug 🛛 📙 Opslaan     |

Alle gewijzigde velden zijn gekenmerkt met het oranje uitroepteken: <sup>(1)</sup>. Wanneer je op dit driehoekje klikt, wordt de oude waarde van het As Built terug geplaatst.

In het veld staat standaard de gewijzigde waarde (van het to build equipment dat is aangemaakt door de OHA) en naast het oranje uitroepteken staat de huidige waarde in het ProRail systeem (het As Built equipment).

Mochten er velden zijn die niet gewijzigd mogen worden, dan zijn deze lichtgrijs gemarkeerd. Velden die wel gewijzigd mogen worden zijn zwart omlijnd (tenzij deze al gewijzigd zijn of niet voldoen aan de ILS dan zijn deze oranje/rood).

| GPS Eind Nauwkeurigheid: | nvt        |
|--------------------------|------------|
| Bouwdatum:               | 31.01.1969 |

#### 3.4.2. Velden die de Onderhoudsaannemer mag wijzigen

Er is een verschil in de velden die de Onderhoudsaannemer mag wijzigen en de velden die de ProRail Infradatabeheerder mag wijzigen. Dit is in de ILS afgesproken. Ter identificatie aan de ProRail Infradatabeheerder zijn de velden die de Onderhoudsaannemer mag wijzigen blauw gearceerd.

| Sorteerveld: |            |              |              |
|--------------|------------|--------------|--------------|
| Bouwdatum:   | 27.09.2016 | <b>=</b> (\$ | A 31.01.1800 |

Met behulp van deze arcering kan de ProRail Infradatabeheerder herkennen of de Onderhoudsaannemer alle velden heeft ingevuld en heeft aangeleverd (die ze hadden/moeten/ kunnen muteren). Zo kan bijvoorbeeld gemakkelijk worden gezien of het serienummer van een Relais is gewijzigd als de bouwdatum is gemuteerd.

#### 3.4.3. Verschil in non-lineaire en lineaire kenmerken

Alle lineaire objecten zoals bijvoorbeeld een Spoorstaaf hebben zowel non-lineaire kenmerken als lineaire kenmerken. Net als bij de non-lineaire objecten ziet de gebruiker eerst het scherm met de non-lineaire kenmerken bij het aanklikken van een item in de werklijst.

Door te klikken op het tabje 'Lineaire kenmerken' ga je naar de lineaire kenmerken.

| ← Terug naar ILS-structuur | Equipment: 11330322 (SPC | DORSPS) - 564 2 | 29 100.278-100.315 SPS R - To |
|----------------------------|--------------------------|-----------------|-------------------------------|
| Nan linaaira kanmarkan (2) | Lincoiro konmorkon (2)   | Opmorkingon     | Validation (0)                |
| Non-lineaire kenmerken (2) | Lineaire kenmerken (3)   | Opmerkingen     | validaties (0)                |

Voor meer informatie over het maken van mutaties op lineaire kenmerken zie hoofdstuk 3.1.3.

#### 3.4.4. Opmerkingen en Validaties

Indien van toepassing kunnen er opmerkingen en validatiemeldingen gekoppeld zijn aan een object. Dit is te zien aan de tabbladen.

Wanneer er bij Opmerkingen een \* staat (\**Opmerkingen*) dan zijn er opmerkingen aanwezig bij deze mutatie. Lees meer hierover in hoofdstuk 4.3.

Wanneer er validatiemeldingen aanwezig zijn, dan is het tabblad Validaties zwart i.p.v. grijs gekleurd en staat er hoeveel validatiemeldingen er zijn op deze mutatie. In onderstaande afbeelding zijn er twee validatiemeldingen. Lees hierover meer in hoofdstuk 4.4.

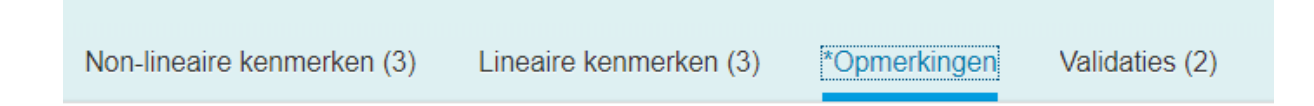

#### 3.4.5. Het controleren van een object

In het scherm zijn in de footer meerdere knoppen te vinden. De objectgegevensbeheerder kan met deze knoppen aangeven wat er met de mutatie moet gebeuren. Het betreft de volgende knoppen:

🗸 Markeer als gecontroleerd 🔄 Draai lokale wijzigingen terug 📙 Opslaan

#### Markeer als gecontroleerd:

Je kan wijzigingen maken op het object en deze doorvoeren door op deze knop te klikken. Door te klikken op de knop 'Markeer als gecontroleerd' geef je aan dat je het object hebt gecontroleerd en hebt gevalideerd. Je wordt dan automatisch naar het volgende scherm doorgevoerd waarin je de boomstructuur ziet.

#### Draai lokale wijzigingen terug:

Mocht je wijzigingen maken alvorens deze op te slaan, dan kan je deze nog terug draaien door op deze knop te klikken. Als je al op 'Opslaan' hebt geklikt dan kan de wijziging niet meer worden terug gedraaid met deze knop. In dat geval heeft SAP de wijzigingen al geregistreerd.

#### **Opslaan:**

Wanneer je wijzigingen maakt dan kan je deze opslaan door op deze knop te drukken. Je geeft hiermee het object nog niet de status gecontroleerd. Als je verder wilt gaan in het proces, dien je het object ook te markeren als gecontroleerd. Je kan het object ook direct markeren als gecontroleerd. Gemaakte wijzigingen worden dan ook direct opgeslagen.

#### 3.4.6. Pijltje terug

Wanneer je op het pijltje terug gaan klikt, dan krijg je de ILS boom te zien.

| Werklijst                    | 斎                                                        | ← ILS: 11426645 (WISSEL) - 103 WI 601 GW 1:9 |           |                                                                         | Alleen wijzigingen | ILS-boom                    | SAP-boom  |               |
|------------------------------|----------------------------------------------------------|----------------------------------------------|-----------|-------------------------------------------------------------------------|--------------------|-----------------------------|-----------|---------------|
| Zoeken                       | (IOHD                                                    | Adresgegevens                                |           |                                                                         | Contact            |                             |           |               |
| Geen filter geselecteerd     | 5                                                        |                                              |           |                                                                         | Contact            | den en en de alle informali | Ohana al  |               |
| 01 november 2017 (31 werkdag | kdagen geleden) Naam: BAM Rail BV<br>Straat: De Steenbok |                                              |           | E-mailadres. service.db.infrarali@bam.nl<br>Telefoonnummer: 076-5734300 |                    |                             |           |               |
| 564 29 100.278-100.315 SPS R |                                                          | Postcode / Pla: 5215 MG Den Bosch            |           |                                                                         | Fax:               |                             |           |               |
| SPOORSPS (11330322)          | Aangeleverd                                              | Objectsoort                                  | Equipment | To-build Equipment                                                      | Omschrijving       | Validaties                  | Gewijzigd | Gecontroleerd |
| 14 december 2017 (Vandaag)   |                                                          | VISSEL                                       | 11426645  | 40000754                                                                | 103 WI 601 GW 1:9  |                             | ~         |               |
| 103 WI 601 GW 1:9            |                                                          | PUNTSTUK                                     | 11426648  | 40000756                                                                | 103 WI 601 Psk 1   | 1                           | ~         |               |
| WISSEL (11426645)            | Aangeleverd                                              | TONGBEW                                      | 11426649  | 40000757                                                                | 103 WI 601 Tgbew A | 1                           | ✓         |               |
| 103 WI 601 Psk 1             |                                                          | TONGBEW                                      | 11426650  |                                                                         | 103 WI 601 Tgbew E | 3                           |           |               |
| DUNTETUZ (44406640)          | Appropriate                                              |                                              |           |                                                                         |                    |                             |           |               |

Je kan vervolgens in de boom van het equipment navigeren naar het object. Je kan daarbij ook direct zien hoeveel validatiemeldingen per equipment beschikbaar zijn en welke objecten in de boom allemaal gewijzigd zijn door in de kolom 'Gewijzigd' na te gaan of hier een groen vinkje staat. Op het moment dat een object al is gecontroleerd door een gegevens-beheerder staat er een blauw vinkje in de kolom 'Gecontroleerd'.

Ook zie je rechtsboven drie knoppen:

Alleen wijzigingen ILS-boom

SAP-boom

- De knop 'Alleen wijzigingen' geeft alleen de objecten aan die in deze ILS zijn gewijzigd.
- De knop 'ILS-boom' geeft alle objecten aan die in de ILS van dit object uitgewisseld worden.
- De knop 'SAP-boom' geeft alle objecten weer die onder het hoofdobject hangen in de functiestructuur zoals in SAP staat vermeld.

### 3.5. PR: Het verwerken van objectmutaties door ProRail

Objectmutaties kunnen, zoals in voorgaand hoofdstuk is te lezen, per object gecontroleerd worden. De objectmutaties zijn te verwerken per ILS boom. Als zowel een hoofdobject (een sein) en een sub-object (lamphuis) zijn gewijzigd, moeten deze tegelijk worden verwerkt. Dit omdat de mutaties hierarchisch gezien bij elkaar horen.

Objecten die zijn aangeleverd, zijn te herkennen in de werklijst aan de

status 'Aangeleverd' en aan het kalendertje dat erbij wordt weergeven. Wanneer je met de muis boven het kalendertje beweegt, wordt de aanleverdatum getoond.

#### 3.5.1. Het verwerken van een boom

Als je een object hebt gemarkeerd als gecontroleerd, dan kom je automatisch weer in de boom van het object terug. Zoals je ziet heb je in de footer vier knoppen beschikbaar. Je kan hier zien of er nog wijzigingen zijn geweest op het hoofdobject of andere subobjecten. Indien dit het geval is, staat er een groen vinkje in de kolom 'Gewijzigd'. In de kolom 'Gecontroleerd' kan je zien welke objecten die deel uitmaken van de boom al zijn gecontroleerd en welke nog niet.

| Objectsoort | Equipment | To-build Equipment | Omschrijving             | Validaties | Gewijzigd    | Gecontroleerd |
|-------------|-----------|--------------------|--------------------------|------------|--------------|---------------|
| V SEIN      | 10286307  | 40000723           | SEIN 1887 HW-SGRA        |            | ✓            |               |
| SEINLAMPH   | 10805396  | 40000724           | Lamphuis sein 1887 HW-SG |            | $\checkmark$ | ✓             |

Figuur 3 - ILS boom van een sein

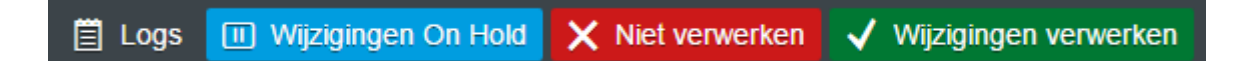

#### Logs:

Per gemaakte wijziging wordt een logbestand weggeschreven. Dit logbestand is te raadplegen door zowel ProRail als OHA. In het logbestand worden de kenmerken getoond met de op dat moment geldende kenmerkwaardes.

#### Wijzigingen On Hold:

Wanneer de wijzigingen op 'On Hold' worden geplaatst, dan wordt dit gedaan om aan te geven dat over deze wijzigingen nog contact is met de onderhoudsaannemer alvorens deze te laten vervallen of de wijzigingen te verwerken.

#### Wijzigingen laten vervallen

Wanneer je de wijzigingen laat vervallen, dan krijgt het 'To build equipment' eerst de status 'Vervallen'. Je krijgt nu de volgende knoppen in de footer te zien:

Wanneer je klikt op 'Terug naar aangeleverd' dan plaats je de gehele boom terug naar de status 'Aangeleverd'.

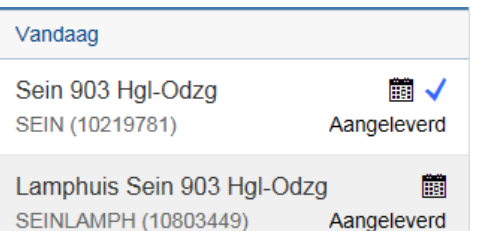

Wanneer je klikt op 'Wijzigingen vervallen' dan worden alle 'To build equipments' van de boom gearchiveerd. De wijzigingen die zijn gemaakt door OHA en ProRail, worden niet doorgevoerd op het 'As Built equipment'.

Wanneer je klikt op 'Terug in onderhoud' dan wordt de gehele boom weer in onderhoud geplaatst. De onderhoudsaannemer heeft dan de mogelijkheid om weer mutaties uit te voeren op dit object. Dit kan procesmatig alleen gedaan worden <u>als de onderhoudsaannemer ook gebruik maakt van het</u> <u>verwerkingsportaal</u>.

#### Wijzigingen verwerken

Zoals te zien in Figuur 3 heeft het lamphuis nog niet de status 'Gecontroleerd'. Wanneer je klikt op de knop 'Wijzigingen verwerken' zal je de melding krijgen dat nog niet alle gewijzigde objecten de status 'Gecontroleerd' hebben.

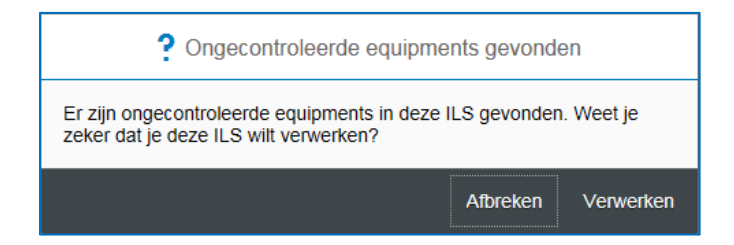

Je kan de opdracht 'Afbreken' en de overige objecten controleren,

óf toch alle aanpassingen op de gehele boom 'verwerken' waardoor het 'As Built equipment' wordt samengevoegd met het 'To build equipment' in SAP.

Wanneer alle objecten in de boom met de status 'Gewijzigd' ook de status 'Gecontroleerd' hebben, dan worden de wijzigingen direct verwerkt.

### 4. Extra functionaliteiten

Op dit moment telt het verwerkingsportaal één extra functionaliteit die beschikbaar is voor de ProRail infradatabeheerders. Dit is de massawijziging.

### 4.1. Massawijziging voor ProRail

Een infradatabeheerder van ProRail kan op de items die in de werklijst staan massawijzigingen uitvoeren. Dit kan door op de knop in de footer te klikken waarop staat 'Start massawijziging'.

#### Start massawijziging

Je krijgt vervolgens een lijst te zien met de objecten uit de werklijst die de status <u>'Aangeleverd'</u> hebben en <u>niet zijn gemarkeerd als 'Gecontroleerd'</u>. Objecten die op 'On Hold', 'Vervallen' of het blauwe vinkje 'Gecontroleerd' hebben, worden **niet** meegenomen in deze lijst!

In deze lijst kan je de objecten aanklikken waarop je een massawijziging wilt uitvoeren. Het is alleen mogelijk om massawijzigingen uitvoeren op kenmerken die je selectie gemeen heeft. D.w.z.: Als je een sein en een seinlamphuis wil massawijzigen, dan pakt het systeem alleen de kenmerken die zij gelijk hebben (in dit geval bouwdatum en omschrijving). Overige kenmerken worden niet gedeeld.

| Als je op het sein ook het seinnummer wilt massa wijzige | n, dan moet je alleen seinen selecteren. Je |
|----------------------------------------------------------|---------------------------------------------|
| krijgt dan een overzicht als hieronder:                  |                                             |

|     | Massawijziging kenmerken     |            |                       |                         |  |  |
|-----|------------------------------|------------|-----------------------|-------------------------|--|--|
| Ged | eelde kenmerken              |            | Toon ook niet-wijzigt | are kenmerken: NEE      |  |  |
|     | Locatie functioneel:         |            |                       |                         |  |  |
|     | GPS Begin X:                 |            |                       |                         |  |  |
|     | GPS Begin Y:                 |            |                       |                         |  |  |
|     | GPS Begin Z:                 |            |                       |                         |  |  |
|     | GPS Eind X:                  |            |                       |                         |  |  |
|     | GPS Eind Y:                  |            |                       |                         |  |  |
|     | GPS Eind Z:                  |            |                       |                         |  |  |
|     | KM Eindpunt:                 |            |                       |                         |  |  |
|     | KM Startpunt:                |            |                       |                         |  |  |
|     | XY nauwkeurig begin gemeten: | $\sim$     |                       |                         |  |  |
|     | Korte omschrijving:          |            |                       |                         |  |  |
|     | Bouwdatum:                   | dd.MM.yyyy |                       |                         |  |  |
|     | Montage:                     | $\sim$     |                       |                         |  |  |
|     | Seinnummer:                  |            |                       |                         |  |  |
|     | Theoretisch vervangingsjaar: | dd.MM.yyyy |                       |                         |  |  |
| _   |                              |            | Annuleren             | Voer massawijziging uit |  |  |
|     |                              |            |                       |                         |  |  |

Wanneer je klikt op de knop Toon ook niet-wijzigbare kenmerken: (
MEE) dan krijg je ook overige gedeelde kenmerken te zien, maar waar ProRail geen wijzigingsrecht op heeft. Zoals het equipmentnummer, geocode en klasse.

### 4.2. Filter instellen per gebruiker

Om alle mutaties in goede banen te leiden kan de Infradatabeheerder een standaard filter toekennen aan zijn/haar gebruiker. Je klikt hiervoor rechtsbovenin op je gebruikersnaam en vervolgens op Instellingen:

| Verwerkingsportaa      |
|------------------------|
| SAPUI5-versie: 1.32    |
| Applicatie-versie: 1.1 |
| Huidige rol: IDB       |

Selecteer vervolgens alle Onderhoudsplangroepen waarvan jij de objectmutaties in jouw werklijst wilt zien.

Als je kort de filters wil uitschakelen, maar niet je instellingen wil verwijderen, dan kan je ook de resetknop gebruiken van het werklijstfilter.

| Werklijst                |             | ← Equipment: 11226656 (SEINLAMPH) - Lamphuis Sein 834 Ah-Est |            |            |  |  |
|--------------------------|-------------|--------------------------------------------------------------|------------|------------|--|--|
| Zoeken                   | IOH         |                                                              |            |            |  |  |
| Geen filter geselecteerd | <b>N</b>    | Non-lineaire kenmerken (2)                                   |            |            |  |  |
| 2 dagen geleden          |             |                                                              |            |            |  |  |
| Lamphuis Sein 158 Gvm    |             | Kenmerken                                                    |            |            |  |  |
| SEINLAMPH (10811126)     | Aangeleverd | Equipmentnummer:                                             | 40000586   | 11226656   |  |  |
| Lamphuis Sein 834 Ah-Est |             | Klasse:                                                      | SEINLAMPH  |            |  |  |
| SEINLAMPH (11226656)     | Aangeleverd | Bouwdatum:                                                   | 09.03.2016 | 10.08.2010 |  |  |

Hierdoor zie je weer alle OH plangroepen en de eerstvolgende keer dat je het Verwerkingsportaal opnieuw opstart dan worden je ingestelde filters weer gewoon ingeladen. Dit werkt sneller als je in wil zien welke mutaties er landelijk zijn ingediend.

### 4.3. Opmerkingen indienen

De onderhoudsaannemer en ProRail Infradatabeheerder kunnen beiden opmerkingen plaatsen op een equipment. Dit gebeurt in het extra tabblad 'Opmerkingen' en kan alleen als je een equipment hebt geopend.

| Non-lineaire kenmerken (3)     | Opmerkingen        |
|--------------------------------|--------------------|
|                                |                    |
|                                |                    |
|                                |                    |
|                                |                    |
|                                |                    |
|                                |                    |
|                                |                    |
| Geef hier een nieuwe opmerking | g op               |
|                                |                    |
|                                | 🚽 Sla opmerking op |

In het scherm kan je je opmerking toevoegen en opslaan. Als je op opslaan klikt, is de opmerking zichtbaar voor zowel onderhoudsaannemer als ProRail Infradatabeheerder.

Het opmerkingenveld is een vrij veld. Onderhoudsaannemer en ProRail Infradatabeheerder <u>dienen</u>, zoals het proces voorschrijft, <u>per e-mail of telefonisch contact op te nemen met elkaar</u> als wijzigingen worden afgekeurd of terug in onderhoud worden geplaatst. Hiervoor mag de Opmerkingen functionaliteit op zichzelf niet alleen voor worden gebruikt.

Door de wijzigingen van de onderhoudsaannemer op terug in onderhoud te plaatsen, krijgt de onderhoudsaannemer het object weer in zijn/haar werklijst te zien. Dit doet de ProRail

infradatabeheerder door de wijzigingen niet te verwerken

• Terug in onderhoud

X Niet verwerken

en dan terug in

onderhoud te plaatsen

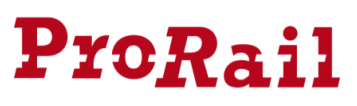

#### 4.4. Validaties

Sinds december 2017 zijn Validaties opgenomen in het Klein Onderhoud portaal. Validaties zijn te allen tijde ter informatie en blokkeren daarom niet het proces. Validatiemeldingen kunnen ook optreden op velden die de onderhoudsaannemer niet mag wijzigen. Controleer daarom als ProRail infradatabeheerder altijd de validatiemelding voordat een mutatie wordt afgekeurd.

De validatieregels worden aangeroepen wanneer er een wijziging op een As Built of To Build wordt opgeslagen. Zowel de onderhoudsaannemer als de ProRail infradatabeheerder kan wijzigingen maken op een equipment.

Op het ILS boom overzicht zie je per equipment hoeveel validatiemeldingen er zijn. Indien er geen validatiemeldingen zijn gevonden dan is deze cel leeg.

| Werklijst                                                     | â           | ← ILS: 11426645 (WISSEL) - 103 WI 601 GW 1:9 |                 |                                                                         | Alleen wijz        | igingen I | LS-boom    | SAP-boom  |               |
|---------------------------------------------------------------|-------------|----------------------------------------------|-----------------|-------------------------------------------------------------------------|--------------------|-----------|------------|-----------|---------------|
| Zoeken                                                        | IOHD        | Adrosgogovono                                |                 |                                                                         | Contact            |           |            |           |               |
| Geen filter geselecteerd                                      | 5           | Adresgegevens                                |                 | Contact                                                                 |                    |           |            |           |               |
| 01 november 2017 (31 werkdage                                 | en geleden) | Naam: BAM R<br>Straat: De Ste                | ail BV<br>enbok | E-mailadres: service.db.infrarail@bam.nl<br>Telefoonnummer: 076-5734300 |                    |           |            |           |               |
| 564 29 100.278-100.315 SPS R                                  |             | Postcode / Pla: 5215 MG Den Bosch            |                 |                                                                         |                    | Fax:      |            |           |               |
| SPOORSPS (11330322) Aangeleverd                               | Aangeleverd | Objectsoort                                  | Equipment       | To-build Equipment                                                      | Omschrijving       |           | Validaties | Gewijzigd | Gecontroleerd |
| 14 december 2017 (Vandaag)                                    |             | VISSEL                                       | 11426645        | 40000754                                                                | 103 WI 601 GW 1:9  |           |            | ✓         |               |
| 103 WI 601 GW 1:9           WISSEL (11426645)         Aangele | 1101        | PUNTSTUK                                     | 11426648        | 40000756                                                                | 103 WI 601 Psk 1   |           | 1          | ~         |               |
|                                                               | Aangeleverd | TONGBEW                                      | 11426649        | 40000757                                                                | 103 WI 601 Tgbew A |           | 1          | ✓         |               |
| 103 WI 601 Psk 1<br>PUNTSTUK (11426648)                       | Aangeleverd | TONGBEW                                      | 11426650        |                                                                         | 103 WI 601 Tgbew B |           |            |           |               |

Wanneer je op het kenmerkenscherm zit zie je tussen haakjes of en hoeveel validatiemeldingen op dit object aanwezig zijn. Klik op het tabblad om de validatiemeldingen te tonen.

| ← Terug naar ILS-structuur Equipment:                                        | 11330322 (SPC      | OORSPS) -      | 564 29 100.2  | 78-100.315 SPS R - To-build |  |  |
|------------------------------------------------------------------------------|--------------------|----------------|---------------|-----------------------------|--|--|
| Non-lineaire kenmerken (3) Lineaire                                          | kenmerken (3)      | Opmerking      | en Validati   | es (2)                      |  |  |
| Kenmerken                                                                    |                    |                |               |                             |  |  |
| Equipmentnummer:                                                             | 40000744           |                | 11330322      |                             |  |  |
| Klasse:                                                                      | SPOORSPS           |                |               |                             |  |  |
| Onderhoudsplanninggroep:                                                     | 02B                |                |               |                             |  |  |
| Geocode:                                                                     | 564                |                |               |                             |  |  |
|                                                                              |                    |                |               |                             |  |  |
| <ul> <li>Terug naar ILS-structuur Equipment:</li> </ul>                      | 11330322 (SPC      | DORSPS) -      | 564 29 100.2  | 3-100.315 SPS R - To-build  |  |  |
| Non-lineaire kenmerken (3) Lineaire kenmerken (3) Opmerkingen Validaties (2) |                    |                |               |                             |  |  |
| Meldingen                                                                    |                    |                |               |                             |  |  |
| Equipment 40000744: Velden Spoornum                                          | mer, Van en Tot al | leen via Spoo  | rtak wijzigen |                             |  |  |
| Equipment 40000744: 0000-100278000                                           | Plaatsingsdatum n  | noet gevuld zi | jn.           |                             |  |  |